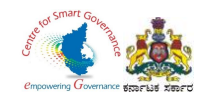

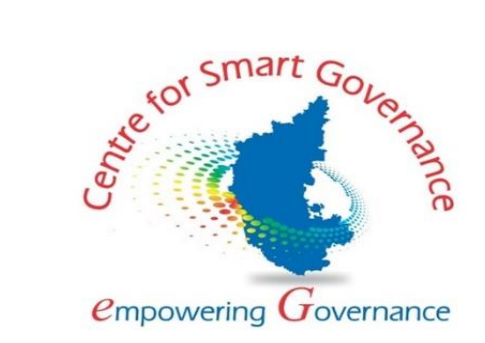

# (https://kgidonline.karnataka.gov.in) Life Insurance New Business USER MANUAL FOR DDOs

# Karnataka Government Insurance Department

# Government of Karnataka

Prepared by

Centre for Smart Governance (CSG)

No. 2A, Hayes Road

Bengaluru - 560025

Page **1** of **26** 

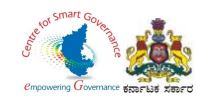

#### Karnataka Government Insurance Department Web Page:

- a) Open the web browser.
- b) Enter the URL (http://49.206.243.82:92/).

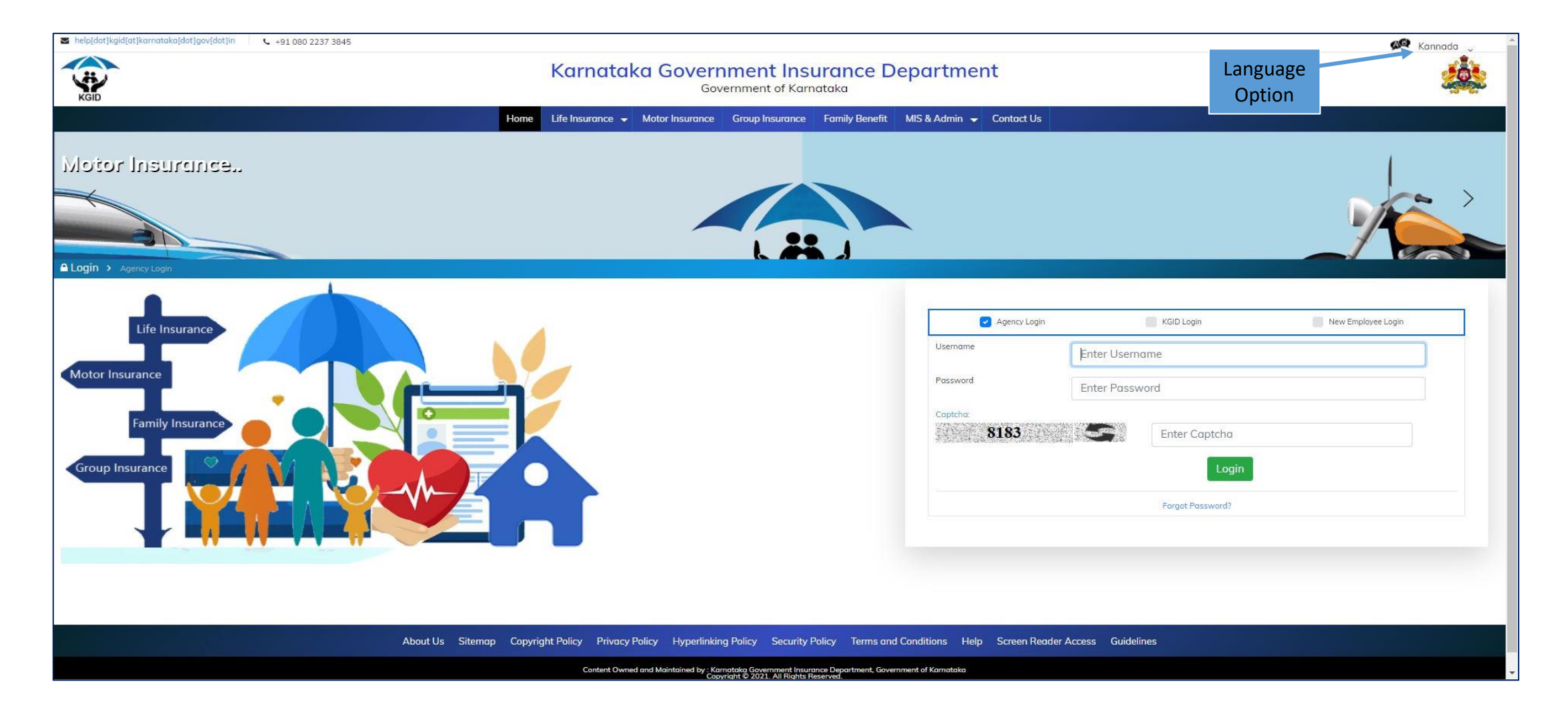

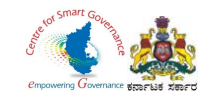

#### LOGIN PAGE- DDO:

1. Select the **"KGID Login"** Tab.

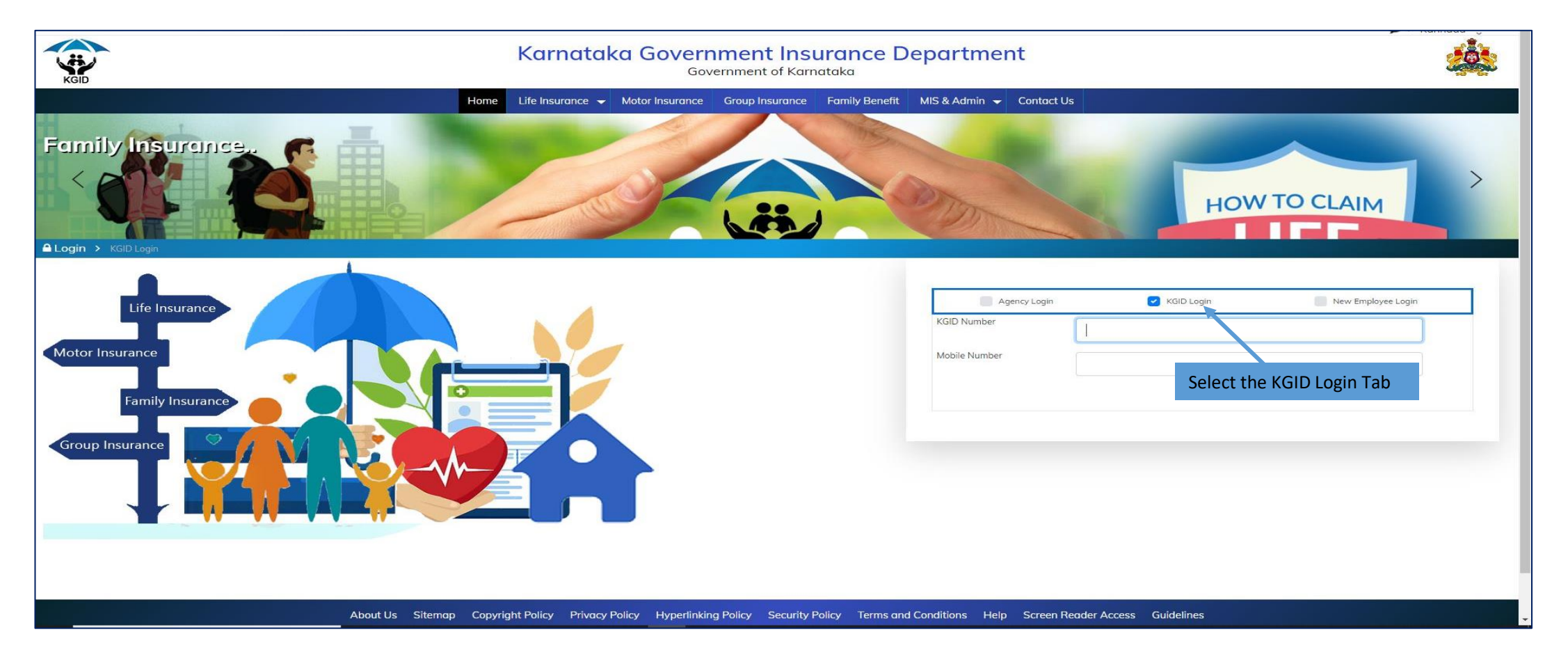

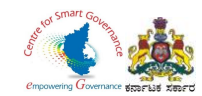

- 2. DDO has to enter his "KGID number" and then Mobile number is auto-populated.
- 3. Click on **"Authenticate"** Button to get the OTP.

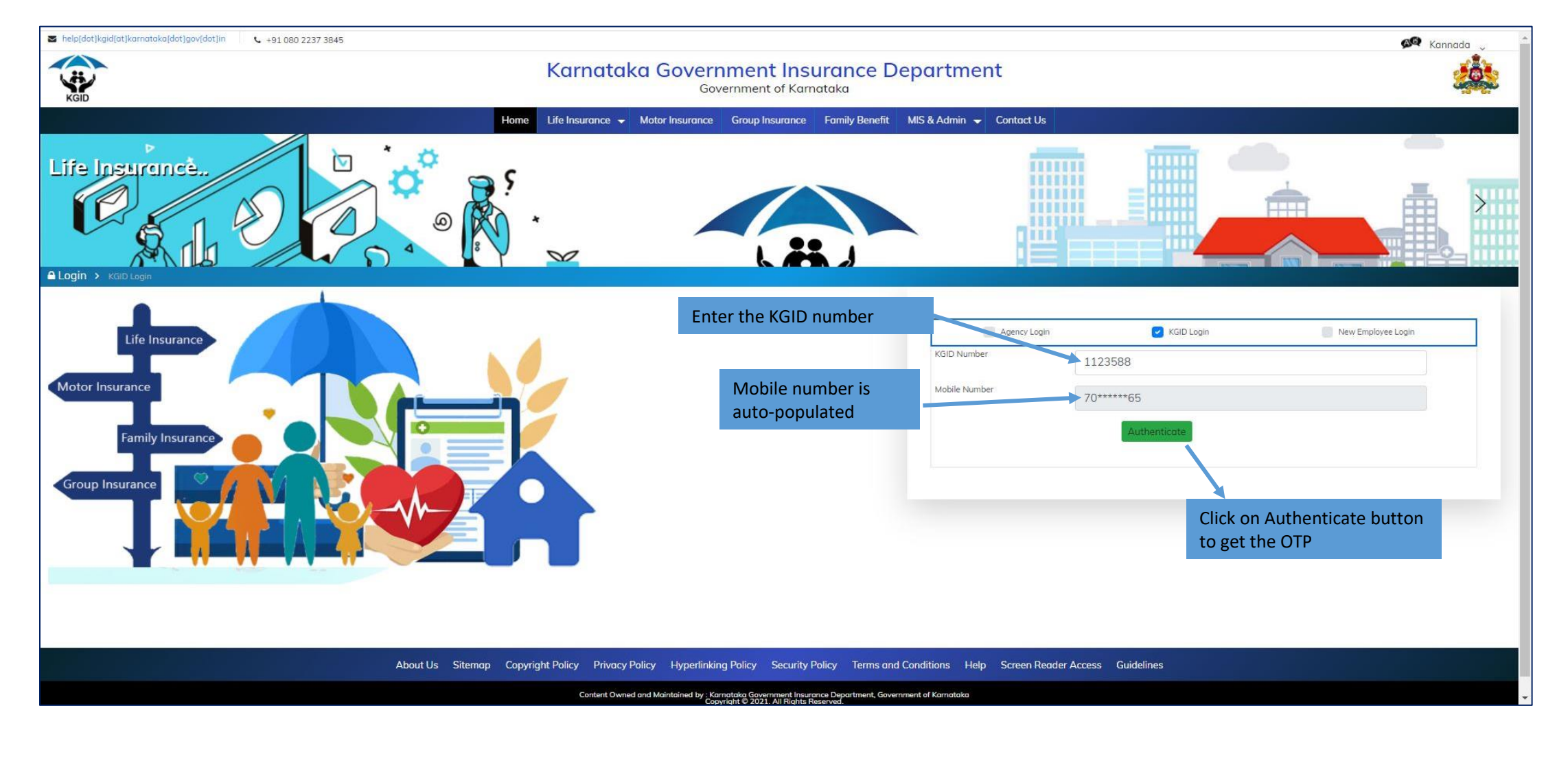

Page **4** of **26** 

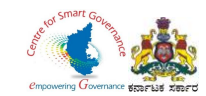

#### 4. Enter the "OTP" and "Captcha" and click on Login button.

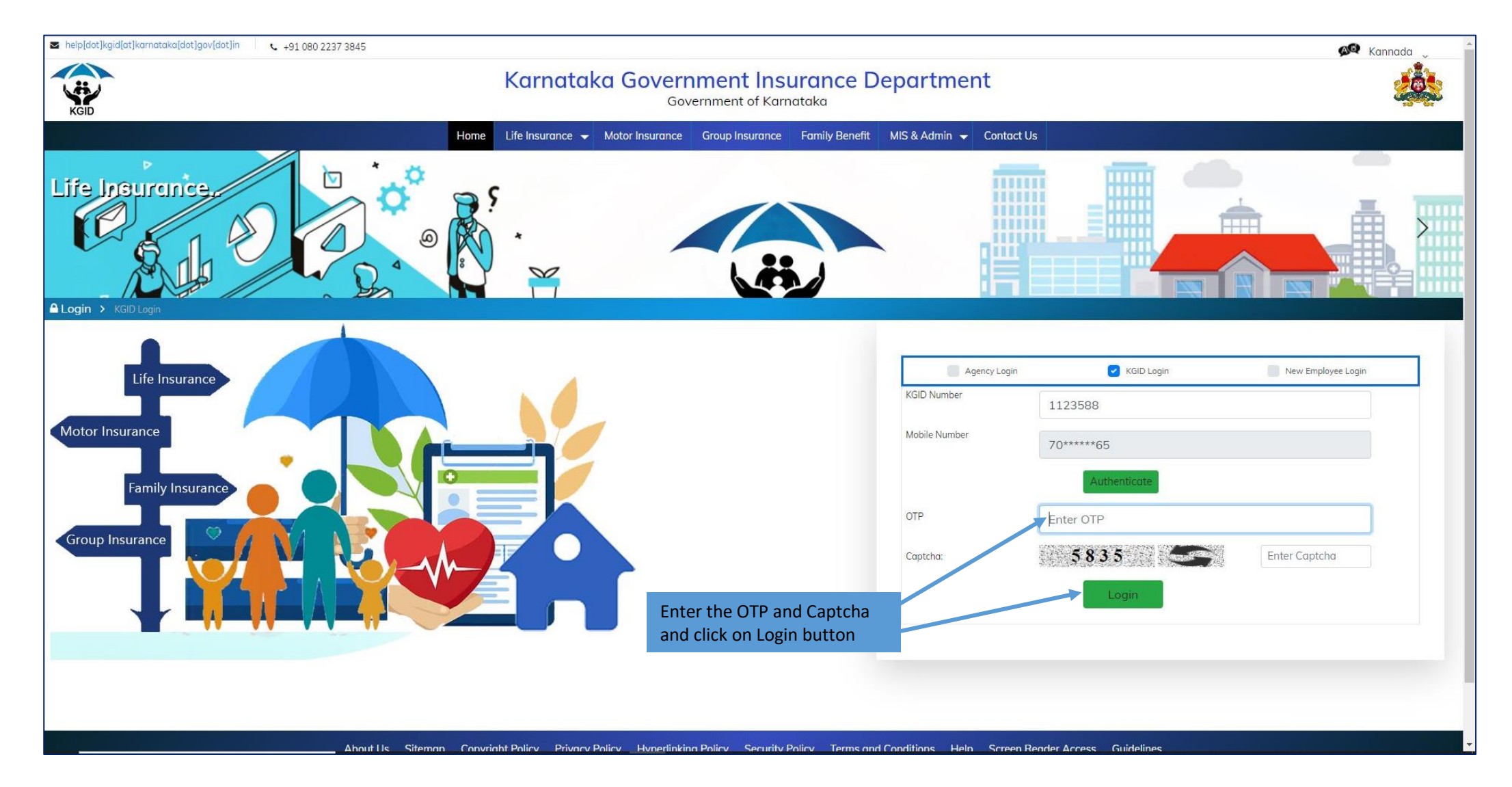

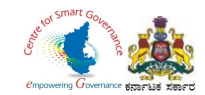

5. After clicking on Login button, the User Category webpage is displayed. Select the DDO option.
 6. Click on "Switch Category".

| Select User Catego                                                                 | bry                    |  |
|------------------------------------------------------------------------------------|------------------------|--|
| Please select category t                                                           | o continue             |  |
| C Employee                                                                         | 1                      |  |
|                                                                                    | Cancel Switch Category |  |
| In User Category, DDO has to<br>select DDO option and click<br>on Switch Category. |                        |  |
|                                                                                    |                        |  |
|                                                                                    |                        |  |
|                                                                                    |                        |  |
|                                                                                    |                        |  |
|                                                                                    |                        |  |
|                                                                                    |                        |  |
|                                                                                    |                        |  |
|                                                                                    |                        |  |
|                                                                                    |                        |  |
|                                                                                    |                        |  |
|                                                                                    |                        |  |
|                                                                                    |                        |  |
|                                                                                    |                        |  |
|                                                                                    |                        |  |

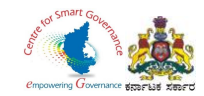

#### 7. Select the "Upload Employee Details" Tab.

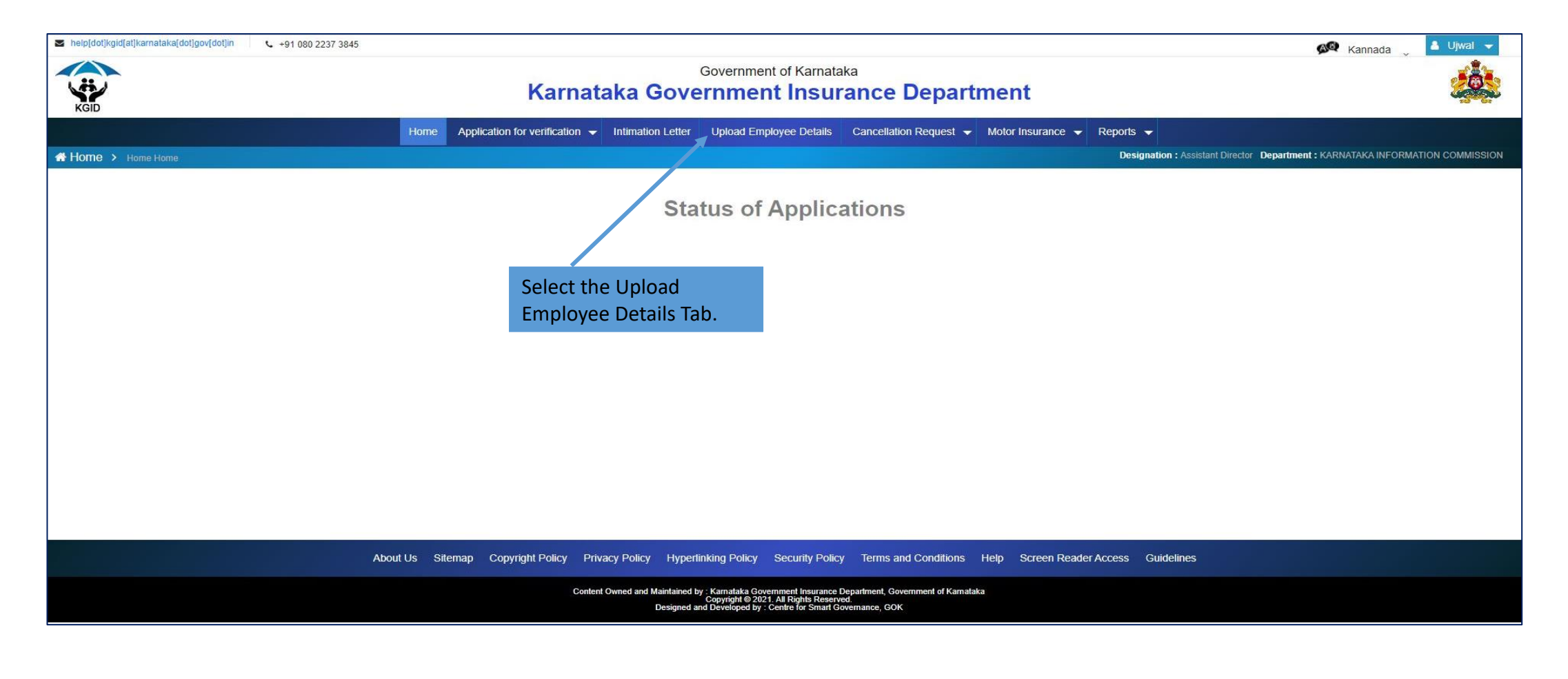

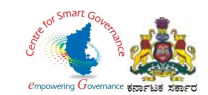

8. Click on "Click here to Download" option to download the Master Data Excel Sheet of Employee details.

9. DDO Code, Dept. Code and the Place of posting are displayed.

| lp[dot]kgid[at]karnataka              | [dot]gov[dot]in 📞 +91 080                 | 2237 <mark>3</mark> 845 |                                |                   |                                    |                                                    |                      |                                             | 🔊 Kannada          | 👗 Ujwal 👻        |
|---------------------------------------|-------------------------------------------|-------------------------|--------------------------------|-------------------|------------------------------------|----------------------------------------------------|----------------------|---------------------------------------------|--------------------|------------------|
|                                       |                                           |                         | Karnat                         | ہ<br>taka Gover   | overnment of Karna<br>comment Insu | rance Dep                                          | artment              |                                             |                    |                  |
|                                       |                                           | Home                    | Application for verification 👻 | Intimation Letter | Upload Employee Details            | Cancellation Reque                                 | st 👻 Motor Insurance | ✓ Reports ✓                                 |                    |                  |
| me 🔸 Upload Emp                       | loyee Details                             |                         |                                |                   |                                    |                                                    |                      | Designation : Assistant Director Department | : KARNATAKA INFORI | MATION COMMISSIC |
| Master Data Sher<br>Click Here to Dov | et To Upload "Employee Details"<br>Inload | Click on <sup>4</sup>   | "Click here to I               | Download"         | DDO Co<br>DEPT Co<br>Place Of      | de : 12027O<br>ode : 12027O<br>Posting : Bengaluru |                      |                                             |                    |                  |
| Upload En                             | nployee Details                           |                         |                                |                   |                                    |                                                    |                      |                                             |                    |                  |
| Select File To Up                     | oad                                       | Choose File No          | file chosen                    |                   |                                    |                                                    |                      |                                             |                    |                  |
|                                       |                                           |                         |                                |                   |                                    |                                                    |                      | Upload                                      | l.                 |                  |
| Jploaded Emplo                        | yee Details                               |                         |                                |                   |                                    |                                                    |                      |                                             |                    |                  |
| ow 10 ♥ entries                       |                                           |                         |                                |                   |                                    |                                                    |                      |                                             | Search:            |                  |
| SL. NO.                               | Employee Name                             | Date of Birth           | Gender 🔶 Mobile Numbe          | r 🍦               | Email 🔶                            | Father Name                                        | ÷                    | Department Name                             | ÷                  | Action           |
| 1                                     | Rocky                                     | 24-02-1990              | Male 9987456321                | salamroo          | kybhai@gmail.com                   | Ramu                                               | KAN                  | NADA, CULTURE AND INFORMATION SECRETARIAT   |                    | Edit Delete      |
| 2                                     | Anjali4                                   | 17-05-2020              | Female 9567841230              | Anja              | ali114@g.com                       |                                                    | KAN                  | NADA, CULTURE AND INFORMATION SECRETARIAT   |                    | Edit Delete      |
| 3                                     | Anjali3                                   | 14-02-1978              | Female 9874563210              | Anji              | ali113@g.com                       | Akash                                              | KAN                  | NADA, CULTURE AND INFORMATION SECRETARIAT   |                    | Edit Delete      |
| 4                                     | Anjali2                                   | 15-02-1983              | Female 9517534562              | Anji              | ali112@g.com                       | Arjun                                              | KAN                  | NADA, CULTURE AND INFORMATION SECRETARIAT   |                    | Edit Delete      |
| 5                                     | Anjali1                                   | 22-10-1992              | Female 9685741201              | Anj               | ali111@g.com                       |                                                    | KAN                  | NADA, CULTURE AND INFORMATION SECRETARIAT   |                    | Edit Delete      |
| 6                                     | Arun4                                     | 17-05-2020              | Male 8965742103                | Aru               | in114@g.com                        |                                                    | KAN                  | NADA, CULTURE AND INFORMATION SECRETARIAT   | l                  | Edit Delete      |

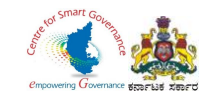

10. The downloaded file "DDO File Upload" excel sheet is displayed below. DDO has to fill in the details of the Employee (all fields are Mandatory).

|        | <b>5</b> • ∂• ∓                   |                                                     |              |         |                           |                |                                            | DDO F         | ILE UPLOAD - Excel (Pr | oduct Activation Failed | )                       |             |                            |                  |                    |                                    | ٦                              | 3 -           | a x        |
|--------|-----------------------------------|-----------------------------------------------------|--------------|---------|---------------------------|----------------|--------------------------------------------|---------------|------------------------|-------------------------|-------------------------|-------------|----------------------------|------------------|--------------------|------------------------------------|--------------------------------|---------------|------------|
| File   | Home Insert                       | Page Layout Formula                                 | s Data Re    | view Vi | iew Develop               | er 🛛 🛛 Tell r  | ne what you want                           | to do         |                        |                         |                         |             |                            |                  |                    |                                    |                                | Sign          | in 🎗 Share |
| Paste  | 6 Cut<br>Copy +<br>Format Painter | libri • 11 • Á<br>I <u>U</u> • □ • <mark>◊</mark> • |              |         | ■ Wrap Text □ Merge & Cer | Gene           | ral ▼<br>% 9 <del>(*</del> 0 .00<br>*0 +.0 | Conditional F | ormat as Check Cell    | Bad<br>Explanatory      | Good<br><u>Followed</u> | Ne<br>Hy Hy | utral Calc<br>perlink Inpu | ulation +<br>t - | Insert Delete Form | ∑ AutoSum<br>↓ Fill *<br>ℓ Clear * | Sort & Find<br>Filter * Select | )<br>&<br>t • |            |
| Cli    | pboard 🕠                          | Font                                                | 6            | Alignm  | nent                      | G.             | Number                                     | i             |                        |                         | Styles                  |             |                            |                  | Cells              |                                    | Editing                        |               | ٨          |
| R2     | * : X                             | √ <i>f</i> <sub>x</sub> C                           |              |         |                           |                |                                            |               |                        |                         |                         |             |                            |                  |                    |                                    |                                |               | ۷          |
| A      | В                                 | C                                                   | D            | E       | F                         | G              | Н                                          | Í             | I                      | K                       | L                       | М           | N                          | 0                | р                  | Q                                  | R                              | S             |            |
| 1 SLNC | Department Code                   | Name of Employee                                    | Fathers Name | Gender  | Date of Birth             | Place of Birth | PAN Number                                 | Mobile Number | Email Address          | Date of Appointment     | Spouse Name             | DDO Code    | Date of Joining            | Pay Scale        | Employment Type    | Designation                        | Group                          | Place of P    | osting     |
| 2 1    | 22A                               | Pramod SR                                           | Ramesh       | Male    | 13-12-1987                | Hassan         | akmnh6221e                                 | 9845628016    | arws@yahoo.co.in       | 13-12-2020              |                         | 120270      | 19-12-2020                 | 25800-51400      | Permanent          | Trainee                            | С                              | - Banga       | ore        |

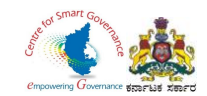

11. Click on Choose File, browse and select the "DDO FILE UPLOAD" excel file and click on open.

| help[dot]kgid[at]karnataka[ | idot]gov[dot]in +91 080 2237 38 | 45                      |                                        | Organize 👻 New fo   | lder                               |                  |                           |                        |        | nada 🔄 🔒 Ujwal        | -      |
|-----------------------------|---------------------------------|-------------------------|----------------------------------------|---------------------|------------------------------------|------------------|---------------------------|------------------------|--------|-----------------------|--------|
|                             |                                 |                         | Karnataka                              | Pramod '            | Name<br>V Today (4)                | Date modified    | Туре                      | Size                   | ^      | 2                     |        |
| KGID                        |                                 | Home                    | e Application for verification 👻 Intir | 🔾 📥 OneDrive        | ApplicationForm_8_1_2021           | 08-02-2021 14:43 | 3 PDF File                | 1,497 KB               |        |                       |        |
|                             |                                 | 100000                  |                                        | This PC             | PaymentDetailsForm 8 1 2021        | 08-02-2021 14:4: | 3 PDF File                | 139 KB                 |        | A INFORMATION COMM    | CCION  |
| THOME > Upload Empl         | loyee Details                   |                         |                                        | 3D Objects          | DDO FILE UPLOAD                    | 08-02-2021 12:57 | 7 Microsoft Excel W       | 12 KB                  |        | CATINI ORMATION COMMI | 531014 |
|                             |                                 |                         |                                        | 🔰 📃 Desktop         | V last month (17)                  |                  |                           |                        |        |                       |        |
|                             |                                 |                         |                                        | ) 🔮 Documents       | operations NB-KGID                 | 22-01-2021 12-3/ | 4 Microsoft Evcel W       | 19 KB                  |        |                       |        |
| Master Data Shee            | et To Upload "Employee Details" |                         |                                        | 🖇 🖶 Downloads       | Application Form 20.0.2021         | 20-01-2021 11:3  | B PDF File                | 1 441 KB               |        |                       |        |
| Click Here to Dow           | nioad                           |                         |                                        | > 👌 Music           | MER 20210120112724                 | 20-01-2021 11:3  | 8 PDF File                | 69 KB                  | - 7    |                       |        |
|                             |                                 |                         |                                        | > 💽 Pictures        | PaymentDetailsForm_20_0_2021       | 20-01-2021 11:38 | 8 PDF File                | 133 KB                 |        |                       |        |
|                             |                                 |                         |                                        | Videos              | TransactionDetails                 | 20-01-2021 11:38 | 8 XML Document            | 1 KB                   |        |                       |        |
|                             |                                 |                         |                                        | > 🏪 Local Disk (C:) | Duplicate Data 20_1_2021 111942 AM | 20-01-2021 11:18 | 8 Microsoft Excel W       | 10 KB                  |        |                       |        |
| Upload Em                   | plovee Details                  |                         |                                        | 🔰 👝 New Volume (D:  | ApplicationForm_19_0_2021          | 19-01-2021 11:4  | 5 PDF File                | 1,448 KB               |        |                       |        |
|                             |                                 |                         |                                        |                     | MER_20210119114937                 | 19-01-2021 11:4: | 5 PDF File                | 69 KB                  | ~      |                       |        |
|                             |                                 |                         |                                        | Network             |                                    | 10 11 1000 10 11 | 5 DDF F1                  | 100                    |        |                       |        |
| Select File to Upi          | oad                             | Choose File No file cho | osen                                   | The                 |                                    |                  |                           | Open                   | Cancel |                       |        |
| Uploaded Emplo              | oyee Details                    | Click on Choose         | e File.                                |                     |                                    | _                | Select the DDO            | FILE                   |        |                       |        |
|                             |                                 |                         |                                        |                     |                                    |                  | OPLOAD EXCEL              | lie allu               |        |                       |        |
| Show 10 ✓ entries           |                                 |                         |                                        |                     |                                    |                  | Click on open.            |                        | Se     | irch:                 |        |
| SL. NO.                     | Employee Name                   | Date of Birth           | Gender 🖕 Mobile Number                 | ¢ Er                | nail 💠 Father Name                 | ÷                | Departmen                 | Name                   | ÷      | Action                | ÷      |
| 1                           | GAGAN G                         | 7-08-1995               | Male 7766554438                        | GAGAN1@             | GMAIL.COM GANESH                   | 1                | KARNATAKA GOVERNMENT INSU | RANCE DEPARTMENT KGID  |        | Edit Delete           |        |
| 2                           | CHETHAN                         | 30-09-1999              | Male 2389732473                        | xyz@gi              | mail.com XYZ                       |                  | KARNATAKA GOVERNMENT INSU | RANCE DEPARTMENT KGID  |        | Edit Delete           |        |
| 3                           | SUNITHA                         | 20-01-1990              | Female 8569858584                      | SUNI@G              | MAIL.COM RAMU                      |                  | KANNADA, CULTURE AND INF  | ORMATION SECRETARIAT   |        | Edit Delete           |        |
| 4                           | DTSAGDXTAS                      | 8-08-1990               | Male 8888887787                        | YGASYGZG            | @GMAIL.COM YBSYGDYAG               |                  | KARNATAKA GOVERNMENT INSU | RANCE DEPARTMENT KGID  |        | Edit Delete           |        |
| 5                           | BANGALORE URBAN DDO             | 12-10-1984              | Male 9910000005                        | buddo@              | gmail.com Father                   | 1                | KARNATAKA GOVERNMENT INSU | RANCE DEPARTMENT KGID  |        | Edit Delete           |        |
| 6                           | SADASHIVAPPA                    | 12-10-1983              | Male 991000004                         | SADASHIVAP          | PA@gmail.com Father                | 21               | KARNATAKA GOVERNMENT INSU | IRANCE DEPARTMENT KGID |        | Edit Delete           |        |
| 7                           | ROOPAVATHI                      | 12-10-1982              | Female 9910000003                      | ROOPAVATH           | H@gmail.com Father                 | 1                | KARNATAKA GOVERNMENT INSU | IRANCE DEPARTMENT KGID |        | Edit Delete           |        |
| 8                           | MANJUNATH                       | 12-10-1981              | Male 991000002                         | MANJUNAT            | H@gmail.com Eather                 | (                | KARNATAKA GOVERNMENT INSI | RANCE DEPARTMENT KOID  |        |                       |        |

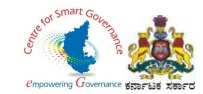

### 12. After selecting the file click on "Upload button".

|                                                                         |                                                                                   | 1 080 2237 3845                                                                                                    |                                                                                                    |                                                  |                                                             |                                       |                                             |                                                                                                    | 🔊 Kannada     | 💄 Ujwal                                                                           |
|-------------------------------------------------------------------------|-----------------------------------------------------------------------------------|----------------------------------------------------------------------------------------------------|----------------------------------------------------------------------------------------------------|--------------------------------------------------|-------------------------------------------------------------|---------------------------------------|---------------------------------------------|----------------------------------------------------------------------------------------------------|---------------|-----------------------------------------------------------------------------------|
|                                                                         |                                                                                   |                                                                                                    | Karnat                                                                                                    | Ga<br>taka Gover                                 | overnment of Karnata                                        | ance Depa                             | irtment                                     |                                                                                                    |               | 20                                                                                |
|                                                                         |                                                                                   | Home                                                                                                    | Application for verification 👻                                                                                                    | Intimation Letter                                | Upload Employee Details                                     | Cancellation Request                  | ✓ Motor Insurance ✓                         | Reports 👻                                                                                                    |               |                                                                                   |
| 1e 🔸 Upload Emp                                                         | loyee Details                                                                     |                                                                                                    |                                                                                                    |                                                  |                                                             |                                       |                                             | Designation : Assistant Director Department :                                                                                                    | KARNATAKA INF | DRMATION COMMISS                                                                  |
| Master Data Shee                                                        | t To Upload "Employee Det                                                         | alls"                                                                                                    |                                                                                                    |                                                  | DDO Code                                                    | : 120270                              |                                             |                                                                                                    |               |                                                                                   |
| Click Here to Dow                                                       | nioad                                                                             |                                                                                                    |                                                                                                    |                                                  | DEPT Code                                                   | e : 120270                            |                                             |                                                                                                    |               |                                                                                   |
|                                                                         |                                                                                   |                                                                                                    |                                                                                                    |                                                  | Place Of P                                                  | osting : Bengaluru                    |                                             |                                                                                                    |               |                                                                                   |
| Upload Em                                                               | ployee Details                                                                    |                                                                                                    |                                                                                                    |                                                  |                                                             |                                       |                                             |                                                                                                    |               |                                                                                   |
| Select File To Uple                                                     | bad                                                                               | Choose File DE                                                                                                    | DO FILE UPLOAD.xlsx                                                                                                    |                                                  |                                                             |                                       |                                             |                                                                                                    |               |                                                                                   |
|                                                                         |                                                                                   |                                                                                                    |                                                                                                    |                                                  |                                                             | Aftor                                 | olocting the file                           | click                                                                                                    | 1             |                                                                                   |
|                                                                         |                                                                                   |                                                                                                    |                                                                                                    |                                                  |                                                             | on Up                                 | load button.                                |                                                                                                    |               |                                                                                   |
| ploaded Emplo                                                           | yee Details                                                                       |                                                                                                    |                                                                                                    |                                                  |                                                             | on Up                                 | load button.                                |                                                                                                    |               |                                                                                   |
| ploaded Emplo                                                           | yee Details                                                                       |                                                                                                    |                                                                                                    |                                                  |                                                             | on Up                                 | load button.                                |                                                                                                    | Search:       |                                                                                   |
| Dioaded Emplo                                                           | yee Details<br>Employee Name                                                      | Date of Birth                                                                                                    | Gender . Mobile Number                                                                                                    | r (*                                             | Email \$                                                    | Father Name                           | oad button.                                 | Department Name                                                                                                    | Search:       | Action                                                                            |
| ploaded Emplo<br>10 v entries<br>SL. NO.                                | yee Details<br>Employee Name<br>Rocky                                             | Date of Birth 24-02-1990                                                                                                    | Gender   Mobile Number Male 9987456321                                                                                                    | r 🔶                                              | Email ¢                                                     | Father Name<br>Ramu                   | electing the me,<br>load button.            | Department Name                                                                                                    | Search:       | Action<br>Edit Delete                                                             |
| ploaded Emplo<br>10 v entries<br>SL. NO.                                | yee Details<br>Employee Name<br>Rocky<br>Anjali4                                  | Date of Birth<br>24-02-1990<br>17-05-2020                                                                                     | Gender Mobile Number<br>Male 9987456321<br>Female 9567841230                                                                                                    | r 🔷<br>salamrock<br>Anja                         | Email •                                                     | Father Name<br>Ramu                   | electing the me,<br>load button.            | Department Name                                                                                                    | Search:       | Action<br>Edit Delete<br>Edit Delete                                              |
| Io     entries       SL. NO.     1       2     3                        | yee Details<br>Employee Name<br>Rocky<br>Anjali4<br>Anjali3                       | Date of Birth         Image: Control of Birth           24-02-1990         17-05-2020           14-02-1978         14-02-1978 | Gender         Mobile Number           Male         9987456321           Female         9567841230           Female         9874563210                                                                         | r 🔶<br>salamrock<br>Anja<br>Anja                 | Email ¢<br>kybhai@gmail.com<br>lil114@g.com                 | Father Name<br>Ramu<br>Akash          | ad button.  Kannadz Kannadz Kannadz         | Department Name<br>A, CULTURE AND INFORMATION SECRETARIAT<br>A, CULTURE AND INFORMATION SECRETARIAT<br>A, CULTURE AND INFORMATION SECRETARIAT                                           | Search:       | Action<br>Edit Delete<br>Edit Delete<br>Edit Delete                               |
| ploaded Emplo<br>10 v entries<br>SL. NO. (a)<br>1<br>2<br>3<br>4        | yee Details<br>Employee Name<br>Rocky<br>Anjali4<br>Anjali3<br>Anjali2            | Date of Birth            24-02-1990            17-05-2020            14-02-1978            15-02-1983                         | Gender         Mobile Number           Male         9987456321           Female         9567841230           Female         9874563210           Female         9517534562                                     | r 🔶<br>salamrock<br>Anja<br>Anja<br>Anja         | Email  Sybhai@gmail.com III11@g.com III11@g.com III12@g.com | Father Name<br>Ramu<br>Akash<br>Arjun | ad button.  Kannada Kannada Kannada Kannada | Department Name<br>A. CULTURE AND INFORMATION SECRETARIAT<br>A. CULTURE AND INFORMATION SECRETARIAT<br>A. CULTURE AND INFORMATION SECRETARIAT<br>A. CULTURE AND INFORMATION SECRETARIAT | Search:       | Action<br>Edit Delete<br>Edit Delete<br>Edit Delete<br>Edit Delete                |
| Dioaded Emplo<br>1 view entries<br>SL. NO. (a)<br>1<br>2<br>3<br>4<br>5 | yee Details<br>Employee Name<br>Rocky<br>Anjali4<br>Anjali3<br>Anjali2<br>Anjali1 | Date of Birth           24-02-1990           17-05-2020           14-02-1978           15-02-1983           22-10-1992        | Gender         Mobile Number           Male         9987456321           Female         9567841230           Female         9874563210           Female         9517534562           Female         9517534562 | r 🖕<br>salamrock<br>Anja<br>Anja<br>Anja<br>Anja | Email                                                       | Father Name<br>Ramu<br>Akash<br>Arjun |                                             | Department Name                                                                                                    | Search:       | Action<br>Edit Delete<br>Edit Delete<br>Edit Delete<br>Edit Delete<br>Edit Delete |

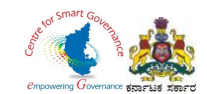

13. In case of corrections, DDO can "Edit / Delete" the Employee details. After the upload of Employee details by DDO, a message is sent to his registered Mobile number / email id to start filing his application.

| ot]kgid[at]karnataka[ | dot]gov[dot]in 📞 +91 080 2     | 237 3845       |                     |                  |                        |                            |                           |            |                                              | 🔎 Kannada 🖕 💄 Ujwal               |
|-----------------------|--------------------------------|----------------|---------------------|------------------|------------------------|----------------------------|---------------------------|------------|----------------------------------------------|-----------------------------------|
|                       |                                |                | K                   | arnataka         | Governme<br>a Governme | ent of Karnata<br>nt Insur | <sup>ka</sup><br>ance Dep | artme      | nt                                           | 2                                 |
|                       |                                | Home           | Application for ver | ification 👻 Inti | mation Letter Upload E | mployee Details            | Cancellation Reque        | est 👻 Moto | Insurance 👻 Reports 👻                        |                                   |
| e 🔸 Upload Emp        | oyee Details                   |                |                     |                  |                        |                            |                           |            | Designation : Assistant Director Departme    | nt : KARNATAKA INFORMATION COMMIS |
| Master Data Shee      | t To Upload "Employee Details" |                |                     |                  |                        | DDO Code                   | : 120270                  |            |                                              |                                   |
| Click Here to Dow     | nload                          |                |                     |                  |                        | DEPT Code                  | e: 12027O                 |            |                                              |                                   |
|                       |                                |                |                     |                  |                        | Place Of Po                | osting : Bengaluru        |            |                                              |                                   |
| Upload Em             | ployee Details                 |                |                     |                  |                        |                            |                           |            |                                              |                                   |
| Select File To Uple   | pad                            |                |                     |                  |                        |                            |                           |            |                                              |                                   |
|                       |                                | Choose File No | o file chosen       |                  |                        |                            |                           |            |                                              |                                   |
|                       |                                |                |                     |                  |                        |                            |                           |            | Uploa                                        | ±                                 |
| oaded Emplo           | vee Details                    |                |                     |                  |                        |                            |                           |            | Click on FDIT button if any                  |                                   |
| 10 v entries          |                                |                |                     |                  |                        |                            |                           |            | Corrections to be made                       | Saarch:                           |
| L. NO. 👙              | Employee Name                  | Date of Birth  | Gender 🌲 Mo         | bile Number 💧    | Email                  | ¢                          | Father Name               | ¢          | Department Name                              | Action                            |
| 1                     | Pramod SR                      | 13-12-1987     | Male 8              | 975641238        | arws@yahoo.co          | i.in                       | Ramesh                    |            | KANNADA, CULTURE AND INFORMATION SECRETARIAT | Edit Delete                       |
| 2                     | Rocky                          | 24-02-1990     | Male 9              | 987456321        | salamrockybhai@gn      | iail.com                   | Ramu                      |            | KANNADA, CULTURE AND INFORMATION SECRETARIAT | Edit Delete                       |
| 3                     | Anjali4                        | 17-05-2020     | Female 9            | 567841230        | Anjali114@g.co         | m                          |                           |            | KANNADA, CULTURE AND INFORMATION SECRETARIAT | Edit Delete                       |
| 4                     | Anjali3                        | 14-02-1978     | Female 9            | 874563210        | Anjali113@g.co         | m                          | Akash                     |            | KANNADA, CULTURE AND INFORMATION SECRETARIAT | Edit Delete                       |
| 5                     | Anjali2                        | 15-02-1983     | Female 9            | 517534562        | Anjali112@g.co         | Jm.                        | Arjun                     |            | KANNADA, CULTURE AND INFORMATION SECRETARIAT | Edit Delete                       |
| 6                     | Aniali1                        | 22-10-1992     | Female 0            | 685741201        | Aniali111@g cg         | 100 Million                |                           |            | KANNADA, CULTURE AND INFORMATION SECRETARIAT |                                   |

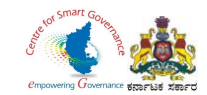

### 14. After **Corrections/ Changes** Click on **Save** Button.

| Edit employ           | yee details   |                          |                     |               |                 |          |                                       | د                             | ×                    | Kannada 🔪 💄 Ujwal 🚽             |
|-----------------------|---------------|--------------------------|---------------------|---------------|-----------------|----------|---------------------------------------|-------------------------------|----------------------|---------------------------------|
| Name of employee      |               |                          | Father's name       |               |                 |          | Spouse name                           |                               |                      | - Contraction                   |
| Pramod SR             |               |                          | Ramesh              |               |                 |          |                                       |                               |                      |                                 |
| Gender                |               |                          | Mobile number       |               |                 |          | Email address                         |                               | irector Department : | KARNATAKA INFORMATION COMMISSIO |
| Male                  |               | ~                        | 8956472365          |               |                 |          | retrit@gmail.com                      |                               |                      |                                 |
| Date of birth         |               |                          | Place of birth      |               |                 |          | Department code                       |                               |                      |                                 |
| 01-01-1987            |               |                          | Hassan              |               |                 |          | 12C                                   | ~                             |                      |                                 |
| DDO code              |               |                          | Date of appointment |               |                 |          | PAN number                            |                               |                      |                                 |
| 120270                |               | ~                        | 01-12-2020          |               |                 |          | TSEPH5632E                            |                               |                      |                                 |
| Date of Joining Post  |               |                          | Pay Scale Code      |               |                 |          | Permanent Temporary                   |                               |                      |                                 |
| 13-12-2020            |               |                          | 30350.00-5825       | 0.00          |                 | ~        | Permanent                             | ~                             |                      |                                 |
| Designation           |               |                          | Group               |               |                 |          | Place of Posting                      |                               |                      |                                 |
| Trainee               |               | ~                        | C                   |               |                 | ~        | Hassan                                |                               |                      |                                 |
| Is employee active? 🗹 |               |                          |                     |               |                 | Af<br>Sa | fter Corrections Click on ave Button. | Save Close                    | Upload               |                                 |
| Show 10 🗸 entries     |               |                          |                     |               | v. 980-1.94     |          |                                       |                               |                      | Search:                         |
| SL. NO.               | Employee Name | Date of Birth            | ♦ Gender ♦          | Mobile Number | ¢ Email         |          | Father Name                           | Department Name               | e                    | Action 4                        |
| 1                     | Pramod SR     | 1-01-1987                | Male                | 8956472365    | retrit@gmail.co | m        | Ramesh                                | KARNATAKA GOVERNMENT INSURANC | E DEPARTMENT KGID    | Edit Delete                     |
| 2                     | SANJU         | 21-01-1994               | Male                | 6398745121    | SANJU21@GMAIL   | .COM     | I RAJAPPA                             | KARNATAKA GOVERNMENT INSURANC | CE DEPARTMENT KGID   | Edit Delete                     |
| 3                     | GAGAN G       | 7-08- <mark>1</mark> 995 | Male                | 7766554438    | GAGAN1@GMAIL.   | сом      | GANESH                                | KARNATAKA GOVERNMENT INSURANC | CE DEPARTMENT KGID   | Edit                            |
| 4                     | CHETHAN       | 30-09-1999               | Male                | 2389732473    | xyz@gmail.com   | n        | XYZ                                   | KARNATAKA GOVERNMENT INSURANC | CE DEPARTMENT KGID   | Edit Delete                     |
| 5                     | SUNITHA       | 20-01-1990               | Female              | 8569858584    | SUNI@GMAIL.C    | ом       | RAMU                                  | KANNADA, CULTURE AND INFORMA  | TION SECRETARIAT     | Edit Delete                     |
| 6                     | DTSAGDXTAS    | 8-08-1990                | Male                | 8888887787    | YGASYGZG@GMAI   | L.CO     | M YBSYGDYAG                           | KARNATAKA GOVERNMENT INSURANC | CE DEPARTMENT KGID   | Edit Delete                     |

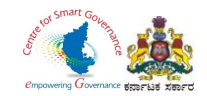

# Verification and Scrutiny of Employee Details

Page **14** of **26** 

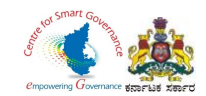

### 1. Click on Application for verification and then click on NB Applications for verification.

| help(dot)kgid(at)kamataka(dot)g           KGID         KGID | ov(dol]in 📞 +91 080 2237 3845                                                                  | Karı                            | nataka Gover                                               | overnment of Karnatak                                                                                             | a<br>ance Departr                                 | nent                      | Kannada 🖉 🛓 Ujwal 🤜                                                            |
|----------------------------------------------------------------------------------------------------|------------------------------------------------------------------------------------------------|---------------------------------|------------------------------------------------------------|----------------------------------------------------------------------------------------------------|---------------------------------------------------|---------------------------|--------------------------------------------------------------------------------|
|                                                                                                    | Ho                                                                                             | me Application for verification | on 👻 Intimation Letter                                     | Upload Employee Details                                                                                           | Cancellation Request 👻                            | Motor Insurance 👻 Reports | <ul> <li>International statements and the second statements</li> </ul>         |
| Home > Home Home                                                                                                    |                                                                                                | NB Applications for veri        | ication                                                    |                                                                                                    |                                                   |                           | Designation : Assistant Director Department : KARNATAKA INFORMATION COMMISSION |
|                                                                                                    | Click on Application for Verification<br>And then click on NB Applications for<br>verification | n<br>for                        | State                                                      | us of Applica                                                                                                    | tions                                             |                           |                                                                                |
|                                                                                                    |                                                                                                |                                 |                                                            |                                                                                                    |                                                   |                           |                                                                                |
|                                                                                                    | About Us                                                                                       | Sitemap Copyright Policy        | Privacy Policy Hyperlink                                   | ting Policy Security Policy                                                                                       | Terms and Conditions                              | Help Screen Reader Access | Guidelines                                                                     |
|                                                                                                    |                                                                                                |                                 | Content Owned and Maintained by : )<br>C<br>Designed and D | Karnataka Government Insurance De<br>copyright © 2021. All Rights Reserved<br>Developed by : Centre for Smart Gov | partment, Government of Karnataka<br>ernance, GOK |                           |                                                                                |
|                                                                                                    |                                                                                                |                                 |                                                            |                                                                                                    |                                                   |                           |                                                                                |
|                                                                                                    |                                                                                                |                                 |                                                            |                                                                                                    |                                                   |                           |                                                                                |
|                                                                                                    |                                                                                                |                                 |                                                            |                                                                                                    |                                                   |                           |                                                                                |

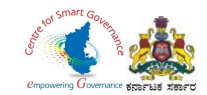

- 2. The dashboard displays a report of Processed Applications and the Pending Applications.
- 3. Applications submitted by employees for verification to DDO are displayed.
- 3. Click on "View Application" to open the application submitted by an employee.

|                                                                  |                                                                                                    | Kar                                                                                                    | Government of Karnataka                                                                                                    | ent                                                                                                    |                                                                                                    | 🖗 Kann                                                                                                    | ada Uwal               |
|------------------------------------------------------------------|----------------------------------------------------------------------------------------------------|----------------------------------------------------------------------------------------------------|----------------------------------------------------------------------------------------------------|----------------------------------------------------------------------------------------------------|----------------------------------------------------------------------------------------------------|----------------------------------------------------------------------------------------------------|------------------------|
|                                                                  |                                                                                                    | Home Application for verificati                                                                                                    | on - Intimation Letter Upload Employee Details Cancellation Request - Mote                                                                                                    | or Insurance 🛩 Reports 🛩                                                                                                    |                                                                                                    |                                                                                                    |                        |
| 3 Applications for verificati                                    | tion                                                                                                    | NB Applications for veri                                                                                                    | fication                                                                                                    |                                                                                                    | Designation : Assistant Di                                                                                                    | rector Department : KARNATAKA                                                                                                    | INFORMATION COMMISSION |
| tted Applicatio                                                  | on For Verification                                                                                                    |                                                                                                    |                                                                                                    |                                                                                                    |                                                                                                    |                                                                                                    |                        |
| ſ                                                                |                                                                                                    |                                                                                                    | Total Received Applications : 52                                                                                                    |                                                                                                    |                                                                                                    |                                                                                                    |                        |
|                                                                  |                                                                                                    | Pending Ap                                                                                                    | plications: 11.54%                                                                                                    |                                                                                                    | Processe                                                                                                    | ed Applications 46                                                                                                    |                        |
|                                                                  |                                                                                                    |                                                                                                    | Processed Applications: 88.46%                                                                                                    |                                                                                                    | Pending                                                                                                    | Applications 6                                                                                                    |                        |
|                                                                  | Pending Application                                                                                                    |                                                                                                    | Processed Applications: 88.46%                                                                                                    |                                                                                                    | Pending<br>Current Status of Applicat                                                                                                    | Applications 6                                                                                                    |                        |
| Name                                                             | Pending Application                                                                                                    | District                                                                                                    | Processed Applications: 88.46% Approved Application Department                                                                                                    | Priority                                                                                                    | Pending<br>Current Status of Applicat<br>Status                                                                                                    | Applications 5                                                                                                    |                        |
| Name<br>Employee 27                                              | Pending Application Application Reference Number 20210105122905                                                                                                    | District<br>Bengaluru (Urban)                                                                                                    | Processed Applications: 88.46% Approved Application Department KANNADA. CULTURE AND INFORMATION SECRETARIAT                                                                                                    | Priority<br>New Employee                                                                                                    | Current Status of Applica<br>Status<br>Pending                                                                                                    | Applications 5 tion tion View Application                                                                                                    |                        |
| Name<br>Employee 27<br>Employee 30                               | Pending Application Application Reference Number 20210105122905 20210105150426                                                                                                    | District<br>Bengaluru (Urban)<br>Bengaluru (Urban)                                                                                                    | Processed Applications: 88.46%  Approved Application  Approved Application  Compartment  KANNADA, CULTURE AND INFORMATION SECRETARIAT  KANNADA, CULTURE AND INFORMATION SECRETARIAT                                                                                                    | Priority<br>New Employee<br>New Employee                                                                                                    | Pending Current Status of Applicat Status Pending Pending Pending                                                                                                    | Applications 5 tion tion View Application View Application                                                                                                    |                        |
| Name<br>Employee 27<br>Employee 30<br>S1                         | Pending Application           Application Reference Number           20210105122905           20210105150426           20210109185143                                                     | District<br>Bengaluru (Urban)<br>Bengaluru (Urban)<br>Bengaluru (Urban)                                                                                                    | Processed Applications: 88.46%  Approved Application  Department  KANNADA, CULTURE AND INFORMATION SECRETARIAT  KANNADA, CULTURE AND INFORMATION SECRETARIAT  KANNADA, CULTURE AND INFORMATION SECRETARIAT                                                                                                    | Priority<br>New Employee<br>New Employee<br>New Employee                                                                                                    | Pending Current Status of Applicat Status Pending Pending Pending Pending Pending Pending                                                                                                    | Applications 5 tion tion View Application View Application View Application                                                                                      |                        |
| Name<br>Employee 27<br>Employee 30<br>S1<br>S221092              | Pending Application           Application Reference Number           20210105122905           20210105150426           20210109185143           2021011110835                             | District           Bengaluru (Urban)           Bengaluru (Urban)           Bengaluru (Urban)           Bengaluru (Urban)           Bengaluru (Urban)           Bengaluru (Urban)           Bengaluru (Urban)                                                         | Processed Applications: 88.46%                                                                                                    | Priority           New Employee         New Employee           New Employee         New Employee           New Employee         New Employee           New Employee         New Employee                                | Pending Current Status of Applicat Status Pending Pending Pen  | Applications 5                                                                                                    | Click on View Ap       |
| Name<br>Employee 27<br>Employee 30<br>S1<br>S221092<br>Pramod SR | Pending Application           Application Reference Number           20210105122905           20210105150428           20210109165143           20210111110835           2021011112132202 | District           Bengaluru (Urban)           Bengaluru (Urban)           Bengaluru (Urban)           Bengaluru (Urban)           Bengaluru (Urban)           Bengaluru (Urban)           Bengaluru (Urban)           Bengaluru (Urban)           Bengaluru (Urban) | Processed Applications: 88.45%           Approved Application           Example Application           Example Application           Example Application           Example Application           Example Application           Example Application           Example Apple Application           Example Apple Apple Application           Example Apple App | Priority           New Employee           New Employee           New Employee           New Employee           New Employee           New Employee           New Employee           New Employee           New Employee | Pending Current Status of Applicat Status Pending Pending Pend | Applications 5 tion tion View Application View Application View Application View Application View Application View Application View Application View Application | Click on View Ap       |

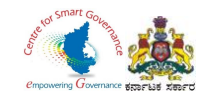

- 4. DDO has to verify the following details in the submitted Applications:
  - \* Basic & KGID Details
  - \* Family Details & Nominee Details
  - \* Personal Details
  - \* Payment Details
  - \* Medical Examination Report

|                                                                                                    | Karnataka Gove                                           | Government of Karnataka<br>rnment Insurance Department              |                                                                               |
|----------------------------------------------------------------------------------------------------|----------------------------------------------------------|---------------------------------------------------------------------|-------------------------------------------------------------------------------|
|                                                                                                    | Home Application for verification - Intimation Letter    | Upload Employee Details Cancellation Request - Motor Insurance - Re | sports 👻                                                                      |
| ne >                                                                                                    |                                                          |                                                                     | Designation : Assistant Director Department : KARNATAKA INFORMATION COMMISSIC |
| DDO Verification                                                                                                    |                                                          |                                                                     |                                                                               |
| mployee Name:Pramod SR   Application Referance Number:202102081306                                                     | 15                                                       |                                                                     |                                                                               |
| Workflow Details                                                                                                    | Application Form                                         | Scrutiny                                                            | Uploaded Documents                                                            |
| View Basic & KGID Details     View Family Details & Nominee Details     View Personal Details     View Payment Details | Each of the following details has to be verified by DDO. |                                                                     |                                                                               |
| + View Medical Examination Report                                                                                      | J                                                        |                                                                     |                                                                               |
|                                                                                                    |                                                          |                                                                     | Previous Next                                                                 |
|                                                                                                    |                                                          |                                                                     |                                                                               |
|                                                                                                    |                                                          |                                                                     |                                                                               |
|                                                                                                    |                                                          |                                                                     |                                                                               |

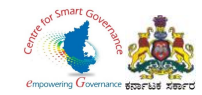

#### 5. To verify the **"Basic Details"** & **"KGID Details"** tick the check box **verify**.

| me:Pramod SR   Application Referance Number:2021020813 | 605              |                                                                                                    |                      |               |   |                     |
|--------------------------------------------------------|------------------|----------------------------------------------------------------------------------------------------|----------------------|---------------|---|---------------------|
| Workflow Details                                       |                  | Application Form                                                                                                    |                      | Scrutiny      |   | Uploaded Documents  |
|                                                        |                  |                                                                                                    |                      |               |   |                     |
| - View Basic & KGID Details                            |                  |                                                                                                    |                      |               |   |                     |
|                                                        |                  |                                                                                                    | <b>Basic Details</b> |               |   |                     |
| Proposer Name                                          |                  | Pramod SR                                                                                                    | Spouse Name          |               |   |                     |
| Present Working office                                 | :                | DISTRICT INSURANCE<br>OFFICER, KARNATAKA<br>GOVERNMENT<br>INSURANCE<br>DEPARTMENT<br>BANGALORE URBAN<br>DISTRICT, BANGALORE | Residential Address  |               | : | Hassan              |
| Father Name                                            | :                | Ramesh                                                                                                    | Date of Birth        |               | : | 01-01-1987          |
| Place of Birth                                         |                  | Hassan                                                                                                    | Gender               |               | 8 | Male                |
| Pincode                                                |                  | 573201                                                                                                    | Phone                |               |   | 8956472365          |
| Joining Date of Government Service                     | 1                | 13-12-2020                                                                                                    | Permanent / Tempor   | iry           | : | Permanent           |
| Present Designation                                    | 3                | Trainee                                                                                                    | Present Pay Scale    |               | : | 30350.00 - 58250.00 |
| Marital Status                                         |                  | Unmarried                                                                                                    | Divorce / Remarried  |               | : | N/A                 |
| Is spouse government employee?                         | 1                | No                                                                                                    | Group                |               | 5 | с                   |
| Are you an orphan?                                     | :                | No                                                                                                    |                      |               |   |                     |
|                                                        |                  |                                                                                                    | KGID Details         |               |   |                     |
| Employee Pay Scale : 303                               | 50.00 - 58250.00 |                                                                                                    |                      |               |   |                     |
| KGID Premium Details                                   |                  |                                                                                                    |                      |               |   |                     |
| KGID Policy Number / Application Ref Number            |                  |                                                                                                    |                      | Sanction Date |   | KGID Premium        |
| 20210208130605                                         |                  |                                                                                                    |                      |               |   | 2770                |

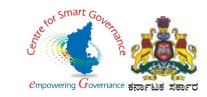

### 6. To verify the **"Family Details" & "Nominee Details"** tick the check box **verify**.

| rification                                                                                                    |                                        |                                                                           |                                                        |                                              |                                                                              |                           |                                             |        |               |                     |        |
|----------------------------------------------------------------------------------------------------|----------------------------------------|---------------------------------------------------------------------------|--------------------------------------------------------|----------------------------------------------|------------------------------------------------------------------------------|---------------------------|---------------------------------------------|--------|---------------|---------------------|--------|
| ame:Pramod SR   Application Referance Number                                                                                                    | :2021020813060                         | 5                                                                         |                                                        |                                              |                                                                              |                           |                                             |        |               |                     |        |
| Workflow Details                                                                                                    |                                        |                                                                           | Application Form                                       |                                              |                                                                              | Scrutin                   | (                                           |        |               | Uploaded Documents  |        |
|                                                                                                    |                                        |                                                                           |                                                        |                                              |                                                                              |                           |                                             |        |               |                     |        |
|                                                                                                    |                                        |                                                                           |                                                        |                                              |                                                                              |                           |                                             |        |               |                     |        |
| + View Basic & KGID Details                                                                                                    |                                        |                                                                           |                                                        |                                              |                                                                              |                           |                                             |        |               |                     |        |
| - View Family Details & Nomine                                                                                                    | e Details                              |                                                                           |                                                        |                                              |                                                                              |                           |                                             |        |               |                     |        |
| view ranny betails a ronnine                                                                                                    | e Details                              |                                                                           |                                                        |                                              |                                                                              |                           |                                             |        |               |                     |        |
|                                                                                                    |                                        |                                                                           |                                                        | Fan                                          | nily Details                                                                 |                           |                                             |        |               |                     |        |
|                                                                                                    |                                        |                                                                           |                                                        | i un                                         | ing becano                                                                   |                           |                                             |        |               |                     |        |
|                                                                                                    |                                        |                                                                           |                                                        |                                              |                                                                              |                           |                                             |        |               |                     |        |
| Name of family member                                                                                                    | Relation                               | Date of Birth                                                             | Age of Family Member                                   | 4 Alive / Dea                                | ad 🕴 Is Sibling Married                                                      | d?                        | Alive (Health Condition)                    | đ.     | Date of Death | Dead (Death Reason) | \$     |
| Name of family member                                                                                                    | Relation<br>Mother                     | Date of Birth     20-05-1965                                              | Age of Family Member     55                            | Alive / Dea     Alive                        | ad 🔶 Is Sibling Married                                                      | d? ‡                      | Alive (Health Condition)                    | ÷      | Date of Death | Dead (Death Reason) | ÷      |
| Name of family member  Latha Ramesh                                                                                                    | Relation<br>Mother<br>Father           | Date of Birth           20-05-1965           25-05-1955                   | Age of Family Member<br>55<br>65                       | Alive / De:<br>Alive<br>Alive                | ad Is Sibling Married N/A N/A                                                | d? 🔶 G<br>G               | Alive (Health Condition)<br>OOD<br>ood      | 4<br>T | Date of Death | Dead (Death Reason) | \$     |
| Name of family member                                                                                                    | Relation<br>Mother<br>Father           | Date of Birth           20-05-1965           25-05-1955                   | Age of Family Member<br>55<br>65                       | Alive / Dealer     Alive     Alive     Alive | ad 🔶 Is Sibling Married N/A N/A N/A N/A                                      | d? 💠 G<br>G               | Alive (Health Condition)<br>OOD<br>ood      | 40     | Date of Death | Dead (Death Reason) | \$     |
| Name of family member                                                                                                    | Relation<br>Mother<br>Father<br>0<br>0 | Date of Birth           20-05-1965           25-05-1955                   | Age of Family Member<br>55<br>65                       | Alive / Dec Alive Alive Alive                | ad  Is Sibling Married N/A N/A N/A Number of Sister's :                      | d?                        | Alive (Health Condition)<br>OOD<br>ood      | 4      | Date of Death | Dead (Death Reason) | \$     |
| Name of family member                                                                                                    | Relation<br>Mother<br>Father<br>0<br>0 | <ul> <li>Date of Birth</li> <li>20-05-1965</li> <li>25-05-1955</li> </ul> | Age of Family Member<br>55<br>65                       | Alive / De:<br>Alive<br>Alive                | ad Is Sibling Married<br>N/A<br>N/A<br>Number of Sister's :                  | d? G<br>G                 | Alive (Health Condition)<br>OOD<br>ood      | 4      | Date of Death | Dead (Death Reason) | \$     |
| Name of family member Latha Ramesh Number of Brother's : Number of Children's :                                                                       | Relation<br>Mother<br>Father<br>0<br>0 | Date of Birth           20-05-1965           25-05-1955                   | Age of Family Member<br>55<br>65                       | Alive / Dec<br>Alive<br>Alive                | ad Is Sibling Married                                                        | d?                        | Alive (Health Condition)<br>OOD<br>ood      | 4      | Date of Death | Dead (Death Reason) | \$     |
| Name of family member                                                                                                    | Relation<br>Mother<br>Father<br>0<br>0 | Date of Birth     20-05-1965     25-05-1955 Age of Nominee                | Age of Family Member<br>55<br>65<br>Relation           | Alive / Dec Alive Alive Alive Nom            | ad Is Sibling Married<br>N/A<br>N/A<br>Number of Sister's :<br>incee Details | d? 🛊 G<br>G               | Alive (Health Condition)<br>OOD<br>00       | \$     | Date of Death | Dead (Death Reason) | \$     |
| Name of family member         Latha         Ramesh         Number of Brother's :         Number of Children's :         Name of Nominee         Latha | Relation<br>Mother<br>Father<br>0<br>0 | Date of Birth           20-05-1965           25-05-1955                   | Age of Family Member<br>55<br>65<br>Relation<br>Mother | Alive / Dec<br>Alive<br>Alive<br>Nom         | ad Is Sibling Married<br>N/A<br>N/A<br>Number of Sister's :<br>inee Details  | d?  G G G Name of Guardia | Alive (Health Condition)<br>OOD<br>ood<br>0 | ¢      | Date of Death | Dead (Death Reason) | \$<br> |

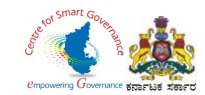

## 7. To verify the **"Personal Details"** tick the check box **verify**.

| <ul> <li>View Personal Details</li> </ul>                                                                 |                                                                                    |                                                            |          |                   |
|----------------------------------------------------------------------------------------------------|------------------------------------------------------------------------------------|------------------------------------------------------------|----------|-------------------|
|                                                                                                    |                                                                                    | Personal Details                                           |          |                   |
| Is your health in good condition :                                                                        | Yes                                                                                | Height [cms] : 165                                         | Wei      | ght [kgs] : 70    |
| Are you married ? If so,                                                                                  | No                                                                                 |                                                            |          |                   |
| Details about personal health                                                                             |                                                                                    |                                                            |          |                   |
| Health Details                                                                                            |                                                                                    |                                                            | Comments | Documents(if any) |
| On what occasion and for what diseases or injuries have ye                                                | ou received medical advice, when and by whom?                                      | No                                                         |          |                   |
| Has any relative (member of your family) living or, dead, be                                              | en affected with diabetes, Cancer, Gout, Consumption, epilepsy, Insanity, Apo      | oplexy, Heart failure ? If so, give particulars. No        |          |                   |
| Have you lived in the same house or been associated in an                                                 | y way with a person suffering from consumption or any other infectious diseas      | ses within the last two years ? If so, give details. No    |          |                   |
| Have you ever suffered from diseases of the Brain or from                                                 | Paralysis, Insanity, Epileptic or other fits, or any other nervous disorder ?      | No                                                         |          |                   |
| Have you ever suffered from Sore-throat, Spitting of blood,                                               | Chronic Cough, Asthma, Bronchitis or other diseases of the Lungs ?                 | No                                                         |          |                   |
| Have you ever suffered from Dropsy or diseases of the Live                                                | er Kidney or Urinary Organs ?                                                      | No                                                         |          |                   |
| Have you ever vomited or passed blood or suffered from D                                                  | iarrhoea, Dysentery or Stomach ache ? If so, since when, how often and how         | long each time ? No                                        |          |                   |
| Have you ever suffered from Rheumatic fever or chronic F<br>since when how often and how long each time ? | Rheumatism? If so, what joints were attacked? do you suffer from shortness of      | of breath, giddiness or palpitation of heart? If so,<br>No |          |                   |
| Have you ever passed blood, pus, sugar, or albumen in unit                                                | ne? How often do you get up at night to pass urine?                                | No                                                         |          |                   |
| Have you had any other illnesses considered by you to be                                                  | important or not? If so, give details.                                             | No                                                         |          |                   |
| Do you drink wine, spirits or malt liquors? Are you addicted                                              | to the use of any narcotic drugs like opium, cocaine, etc. If so, give particulars | s, Do you smoke tobacco? If so, to what extent ? No        |          |                   |
| [a] Have you remained absent from your work on grounds                                                    | of health during the last 3 years? If so, state when, how long and or what ailme   | ents? No                                                   |          |                   |
| [b] Were you medically advised to have a change of place t                                                | for health reasons? If so, give reasons and state when and how long.               | No                                                         |          |                   |
| Has any proposal on your life been previously made to offic                                               | cial Branch or Life Insurance Corporation, or Postal Insurance, or Hyderabad s     | state Life Insurance fund? If so, state. No                |          |                   |

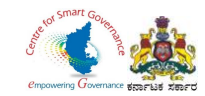

### 8. To verify the **"Payment Details"** tick the check box **Verify**.

| ee Name:Pramod SR   Application Refer   | ance Number:20210208130605 |                                                                |                                                           |                    |
|-----------------------------------------|----------------------------|----------------------------------------------------------------|-----------------------------------------------------------|--------------------|
| Workflow D                              | etails                     | Application Form                                               | Scrutiny                                                  | Uploaded Documents |
|                                         |                            |                                                                |                                                           |                    |
| View Basic & KGID                       | Details                    |                                                                |                                                           |                    |
| <ul> <li>View Family Details</li> </ul> | & Nominee Details          |                                                                |                                                           |                    |
| <ul> <li>View Personal Deta</li> </ul>  | ills                       |                                                                |                                                           |                    |
| - View Payment Deta                     | ills                       |                                                                |                                                           |                    |
|                                         |                            | Payment I                                                      | Details                                                   |                    |
| Initial Amount :                        | 1440                       | Payme                                                          | nt Reference No : 4521027890                              |                    |
| Purpose :                               | KGID Premium               | Sub Pu                                                         | rpose : Initial Payment                                   |                    |
| DDO Code :                              | 120270                     | HOA                                                            | Revenue Head of Account                                   |                    |
| Date :                                  | 12-02-2020                 |                                                                |                                                           |                    |
| Verify                                  | Click on Verify            |                                                                |                                                           |                    |
| <ul> <li>View Medical Exam</li> </ul>   | ination Report             |                                                                |                                                           |                    |
|                                         |                            |                                                                |                                                           |                    |
|                                         |                            |                                                                |                                                           | Previous Next      |
|                                         |                            |                                                                |                                                           |                    |
|                                         |                            |                                                                |                                                           |                    |
|                                         |                            |                                                                |                                                           |                    |
|                                         | About Us Siten             | nap Copyright Policy Privacy Policy Hyperlinking Policy Securi | ity Policy Terms and Conditions Help Screen Reader Access | Guidelines         |
|                                         |                            |                                                                |                                                           |                    |
|                                         |                            |                                                                |                                                           |                    |
|                                         |                            |                                                                |                                                           |                    |
|                                         |                            |                                                                |                                                           |                    |

Page **21** of **26** 

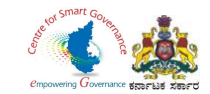

### 9. To verify the "Medical Examination Report" tick the check box Verify. Click on Next to proceed further.

| Proposer's Height [Cms] : 165                                                                                 | Proposer's Weight [Kgs] : 70       |                 |                      |
|----------------------------------------------------------------------------------------------------|------------------------------------|-----------------|----------------------|
| Proposer's Pulse Rate [No's/Min] : 54                                                                         | Proposer's Breathing Rate [No's/MI | N] : 72         |                      |
| Proposer's Blood Pressure : 72                                                                                | Low / Dystolic : 72                |                 |                      |
| HIGH Systolic : 72                                                                                            | Remarks : good                     |                 |                      |
|                                                                                                    | Other Details                      |                 |                      |
| Was Proposer Admitted To Hospital?                                                                            | No                                 |                 |                      |
| Has Proposer Met With an Accident?                                                                            | No                                 |                 |                      |
| Has Proposer Undergone Test Like Ecg, X-Ray, Lasseray?                                                        | No                                 |                 |                      |
| At Present Has Proposer Undergone Any Treatment?                                                              | No                                 |                 |                      |
|                                                                                                    | Health Details                     |                 |                      |
| 4) is there any symptoms of having illness in chest, heart and lungs?                                         | No                                 |                 |                      |
| 5) is there any symptoms of disease in teeth gums,tongue,esr,nose,Throat, eyes?                               | Na                                 |                 |                      |
| 6) Does the Proposer have any deficiency or disability                                                        | Na                                 |                 |                      |
| Does the Proposer have Thyroid, lymph node in joint, or have scars from surgery                               | Na                                 |                 |                      |
| 7) Any indication of enlargement of Spleen or Liver                                                           | Na                                 |                 |                      |
| 8) is there any abnormality in any part of the Gastrointestinal track                                         | Na                                 |                 |                      |
| 9) Does proposer suffer from Hernia?                                                                          | Na                                 |                 |                      |
| 10) is there any abnormalities found in the utrinary tract                                                    | No                                 |                 |                      |
| 11) Does the proposer have any indication of having diseases or ailments with respect to the Nervous System   | Na                                 |                 |                      |
| 12) Does the proposer have any indication of having undergone a surgery                                       | No                                 |                 |                      |
| 13) Does the proposer have any marks of which might have accured accidentally,or done due to any other reason | No                                 |                 |                      |
| 14) is there any important adverse symptom in the very nature of the proposer's health                        | No                                 |                 |                      |
| Does the Proposer have a good life cycle? If not, please give the specific reason                             | No                                 |                 |                      |
|                                                                                                    | Doctor Details                     |                 |                      |
| Within state doctor     Other state doctor                                                                    |                                    |                 |                      |
| KMC Code : 49164                                                                                              | Doctor Name :                      | DR MANJA NAJK R |                      |
| Doctor KGID : 1794429                                                                                         | Designation :                      | SPECIALIST      |                      |
| Doctor Hospital Name :                                                                                        |                                    |                 | Click on Next Button |
| Verity Click and Marilla                                                                                      |                                    |                 |                      |

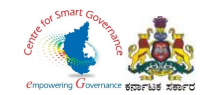

- 10. In Scrutiny DDO has to verify:
  - \*Whether applicant details are correct.
  - \*Whether applicant has paid initial deposit premium.
  - \*Whether applicant signed proposal form.
  - \*Whether doctor signed medical report form.
  - \*Whether load factor is correct.
  - \*Whether medical report is mandatory/ not mandatory.
  - \*Whether medical opinion required or not
- 11. Tick the check box "Verified", if the above mentioned details are correct.

|                                        | r:20210112132202                                                      |                                                                                                    |                                                                                   |                             |
|----------------------------------------|-----------------------------------------------------------------------|----------------------------------------------------------------------------------------------------|-----------------------------------------------------------------------------------|-----------------------------|
| - v                                    | Norkflow Details                                                      | Application Form                                                                                                    |                                                                                   | Scrutiny                    |
| rify Basic & KGID Details              | C Verified                                                            | Whether applicant details are correct.                                                                                                    | Verified                                                                          |                             |
| arify Family Datails & Nominee Datails | Verified                                                              | Whether applicant has paid initial deposit pre                                                                                                    | mium. 🔽 Verified                                                                  |                             |
| erify Personal Details                 | 🖾 Verified                                                            | Whether applicant signed propsal form.                                                                                                    | Verified                                                                          |                             |
| arify Payment Details                  | 🖸 Verified                                                            | Whether doctor signed medical report form.                                                                                                    | Verified                                                                          | Tick the check box Verified |
| erify Medical Examination Report       | 🖾 Verified                                                            | Whether load factor is correct.                                                                                                    | Verified                                                                          |                             |
|                                        |                                                                       | Whether medical report is mandatory/ not ma                                                                                                    | ndatory.                                                                          |                             |
|                                        |                                                                       | Whether medical opinion required or not.                                                                                                    | Verified                                                                          |                             |
| Medical Leave Details                  |                                                                       |                                                                                                    |                                                                                   |                             |
| Medical Leave Start Date:              | 01-01-2021                                                            | Medical Leave End Date:                                                                                                    | 06-01-2021                                                                        |                             |
|                                        |                                                                       |                                                                                                    |                                                                                   |                             |
| Number Of Leaves Availed:              | 6                                                                     | Remarks:                                                                                                    |                                                                                   |                             |
|                                        |                                                                       |                                                                                                    |                                                                                   |                             |
| is Medical Reimbursed?                 | Yes     O No                                                          | Medical Reimbursed Document                                                                                                    | Choose File PaymentDetailsForm_12_0_20                                            | 21.pdf                      |
| Is Medical Reimbursed?                 | Yes O No ave To Number Of Days                                        | Medical Reimbursed Document Add Remarks Supporting Document (if any)                                                                                                    | Choose File PaymentDetailsForm_12_0_20<br>Reimbursement Document (if any)         | 21.pdf<br>Action            |
| Is Medical Reimbursed?                 | Yes O No ave To Number Of Days                                        | Medical Reimbursed Document Add Remarks Supporting Document (if any) No data available in table                                                                                                    | Choose File PaymentDetailsForm_12_0_20 Reimbursement Document (if any)            | 21.pdf                      |
| Is Medical Reimbursed?                 | Yes O No ave To Number Of Days                                        | Medical Reimbursed Document Add Remarks Supporting Document (if any) No data available in table Comment                                                                                                    | Choose File PaymentDetailsForm_12_0_20 Reimbursement Document (if any)            | 21.pdf                      |
| Is Medical Reimbursed?                 | Yes     No                                                            | Medical Reimbursed Document Add Remarks Supporting Document (if any) No data available in table Comment Comment No Correction Found                                                                                                    | Choose File PaymentDetailsForm_12_0_20 Reimbursement Document (if any)            | 21.pdf                      |
| Is Medical Reimbursed?                 | e Yes O No<br>ave To Number Of Days<br>Remarks<br>No Correction Found | Medical Reimbursed Document  Add  Remarks Supporting Document (if any) No data available in table  Comment  Comment No Correction Found                                                                                                    | Choose File PaymentDetailsForm_12_0_20 Reimbursement Document (if any)            | 21.pdf                      |
| Is Medical Reimbursed?                 | Yes     No                                                            | Medical Reinbursed Document  Add  Remarks Supporting Document (if any)  No data available in table  Comment  No Correction Found                                                                                                    | Choose File PaymentDetailsForm_12_0_20 Reimbursement Document (if any)            | 21.pdf                      |
| Is Medical Reimbursed?                 | Yes     No                                                            | Medical Reinbursed Document  Add  Remarks Supporting Document (if any)  No data available in table  Comment  No Correction Found                                                                                                    | Choose File PaymentDetailsForm_12_0_20 Reimbursement Document (if any) Send Cloar | 21.pdf                      |
| Is Medical Reimbursed?                 | e Yes O No<br>ave To Number Of Days<br>Remarks<br>No Correction Found | Medical Reinbursed Document  Add  Remarks Supporting Document (if any)  No data available in table  Comment  Comment  Consent  Consent  Co | Choose File PaymentDetailsForm_12_0_20 Reimbursement Document (if any) Sond Clear | 21.pdf<br>Action            |
| Is Medical Reimbursed?                 | e Yes O No<br>ave To Number Of Days<br>Remarks<br>No Correction Found | Medical Reimbursed Document  Add  Remarks Supporting Document (if any)  No data available in table  Convent  Convent  Co | Choose File PaymentDetailsForm_12_0_20 Reimbursement Document (if any) Send Clear | 21.pdf<br>Action            |

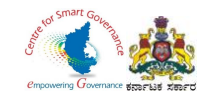

12. DDO can also update the "Medical Leave Details" of the employee along with the Supporting document (supporting document is not mandatory).

13. Upload a supporting document for Medical Reimbursement.
 14. Click on "Add" Button.

| Workflow Details                          |                                         |         |                                                     |                                         |                      |    |
|-------------------------------------------|-----------------------------------------|---------|-----------------------------------------------------|-----------------------------------------|----------------------|----|
|                                           |                                         |         | Application Form                                    |                                         | Scrutiny             |    |
|                                           |                                         |         |                                                     |                                         |                      |    |
| y Basic & KGID Details                    | C Verified                              |         | Whether applicant details are correct.              | Verified                                |                      |    |
| y Family Details & Nominee Details        | Ci Verified                             |         | Whether applicant has paid initial deposit premium. | Verified                                |                      |    |
| ly Personal Details                       | Ca Verified                             |         | Whether applicant signed propsal form.              | Verified                                |                      |    |
| ly Payment Details                        | 22 Verified                             |         | Whether doctor signed medical report form.          | Verified                                |                      |    |
| Ty Medical Examination Report Enter the N | Aedical Verified                        |         | Whether load factor is correct.                     | Verified                                |                      |    |
| leave taker                               | by the                                  |         | Whether medical report is mandatory/ not mandatory. | Verified                                |                      |    |
| Employee                                  |                                         |         | Whether medical opinion required or not.            | Verified                                |                      |    |
| Aedical Leave Details                     |                                         |         |                                                     |                                         |                      |    |
| Medical Leave Start Date: 01-             | 01-2021                                 |         | Medical Leave End Date:                             | 06-01-2021                              |                      |    |
| Number Of Leaves Availed                  |                                         |         | Remarks                                             |                                         |                      |    |
| 0                                         |                                         |         |                                                     |                                         |                      |    |
| Supporting Document: Choose               | se File PaymentDetailsForm_11_0_2021 (1 | 1).pdf  |                                                     |                                         | Click on choose file |    |
| Is Medical Reimbursed?                    | O No                                    |         |                                                     |                                         | to upload Medical    |    |
| -                                         |                                         |         | Medical Reimbursed Document                         | Choose File PaymentDetailsForm_12_0_202 | Reimbursed           |    |
|                                           |                                         |         | Add                                                 |                                         | Document             |    |
|                                           |                                         |         |                                                     |                                         | Doedment             |    |
| Leave From Leave To                       | Number Of Days                          | Remarks | Supporting Dor ument (if any)                       | Reimbursement Document (if any)         | Action               | 6  |
|                                           | 15                                      |         | No data ; vailable in table                         |                                         |                      |    |
| Medical Leave Rem                         | arks                                    |         | Comment                                             |                                         |                      |    |
| N                                         | o Correction Found                      |         | Also Constanting Frankl                             |                                         |                      |    |
|                                           |                                         |         | Click on ADD Button                                 |                                         |                      | 11 |
|                                           |                                         |         |                                                     |                                         |                      |    |
| O Forward to KGID Office                  |                                         |         |                                                     | Send Clear                              |                      |    |

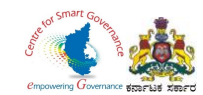

15. Once the Medical Leave Details are updated, DDO can Send back to Employee for any corrections / clarifications by selecting the "Remarks" and providing a comment in "Comment Box".

If no corrections are required, then the DDO can forward to KGID office.

| e Name:Pramod SR   Application Referance Number:2021 | 112132202                  |               |                                                |                                 |             |
|------------------------------------------------------|----------------------------|---------------|------------------------------------------------|---------------------------------|-------------|
| Workfle                                              | w Details                  |               | Application Form                               |                                 | Scrutiny    |
|                                                      |                            |               |                                                |                                 |             |
| enty Basic & KGID Details                            | C Verified                 |               | Whether applicant details are correct.         | Verified                        |             |
| erify Family Details & Nominee Details               | C Verified                 |               | Whether applicant has paid initial deposit     | premium.                        |             |
| erify Personal Details                               | 🖾 Verified                 |               | Whether applicant signed propsal form.         | Verified                        |             |
| erify Payment Details                                | Verified                   |               | Whether doctor signed medical report for       | m. Verified                     |             |
| erify Medical Examination Report                     | 🖾 Verified                 |               | Whether load factor is correct.                | Verified                        |             |
|                                                      |                            |               | Whether medical report is mandatory/ not       | mandatory. Verified             |             |
|                                                      |                            |               | Whether medical opinion required or not.       | Verified                        |             |
| Medical Leave Details                                |                            |               |                                                |                                 |             |
| Medical Leave Start Date:                            | DD-MM-YYYY                 |               | Medical Leave End Date:                        | DD-MM-YYYY                      |             |
| Number Of Leaves Availed:                            |                            |               | Remarks:                                       |                                 |             |
|                                                      |                            |               |                                                |                                 |             |
| Supporting Document:                                 | Choose File No file chosen |               |                                                |                                 |             |
| Is Medical Reimbursed?                               | O Yes 💿 No                 |               |                                                |                                 |             |
|                                                      |                            |               | Add                                            |                                 |             |
|                                                      |                            |               |                                                |                                 |             |
| Leave From Leave To                                  | Number Of Days             | Remarks       | Supporting Document (if any)                   | Reimbursement Document (if any) | Action      |
| 01-01-2021 06-01-2021                                | 6                          |               | View Document                                  | View Document                   | Edit Delete |
| Medical Leave                                        | Remarks                    | ck on Remarks | Comment                                        |                                 |             |
| 6                                                    | Issue in Application Form  | /             | <ul> <li>Application correction reg</li> </ul> | quired                          |             |
|                                                      | No Correction Found        |               | A                                              |                                 | 11          |
|                                                      | Issue in Application Form  |               |                                                |                                 |             |
| O Sand Back to Evolution                             | Issue in Medical Form      |               |                                                |                                 |             |
|                                                      | Issue in Medical Form      |               |                                                |                                 |             |

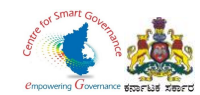

16. DDO can click on **"Uploaded Documents"** to View and Download the **"Application Form"** and **"Medical Form"**.

| helpidoijkgidjatikarnatakajdoijgovidotiin                             |                                                       |                                                                  | 👰 Kannada 🖕 🛓 Ujwal 👻                                                          |
|-----------------------------------------------------------------------|-------------------------------------------------------|------------------------------------------------------------------|--------------------------------------------------------------------------------|
| KGID                                                                  | Karnataka Gove                                        | Government of Karnataka                                          |                                                                                |
|                                                                       | Home Application for verification 👻 Intimation Letter | Upload Employee Details Cancellation Request - Motor Insurance - | Reports 👻                                                                      |
| # Home >                                                              |                                                       |                                                                  | Designation : Assistant Director Department : KARNATAKA INFORMATION COMMISSION |
|                                                                       |                                                       |                                                                  |                                                                                |
| DDO Verification                                                      |                                                       |                                                                  |                                                                                |
| Employee Name:Pramod SR   Application Referance Number:20210208130605 |                                                       |                                                                  |                                                                                |
| Workflow Details                                                      | Application Form                                      | Scrutiny                                                         | Uploaded Documents                                                             |
|                                                                       |                                                       |                                                                  |                                                                                |
| Application Form                                                      | Click Here                                            | Medical Form                                                     | Click Here                                                                     |
| Click to Dow<br>Application                                           | nload the<br>Form                                     | Click to I<br>Medical                                            | Download the Previous                                                          |
|                                                                       |                                                       |                                                                  |                                                                                |
|                                                                       |                                                       |                                                                  |                                                                                |